## Инструкция для обучающихся по дистанционному обучению.

1. В адресной строке браузера введите адрес сайта Елабужского политехнического колледжа «Elapoli.ru». Перейдите на вкладку студенту, выберите ваш курс и пройдите по ссылке.

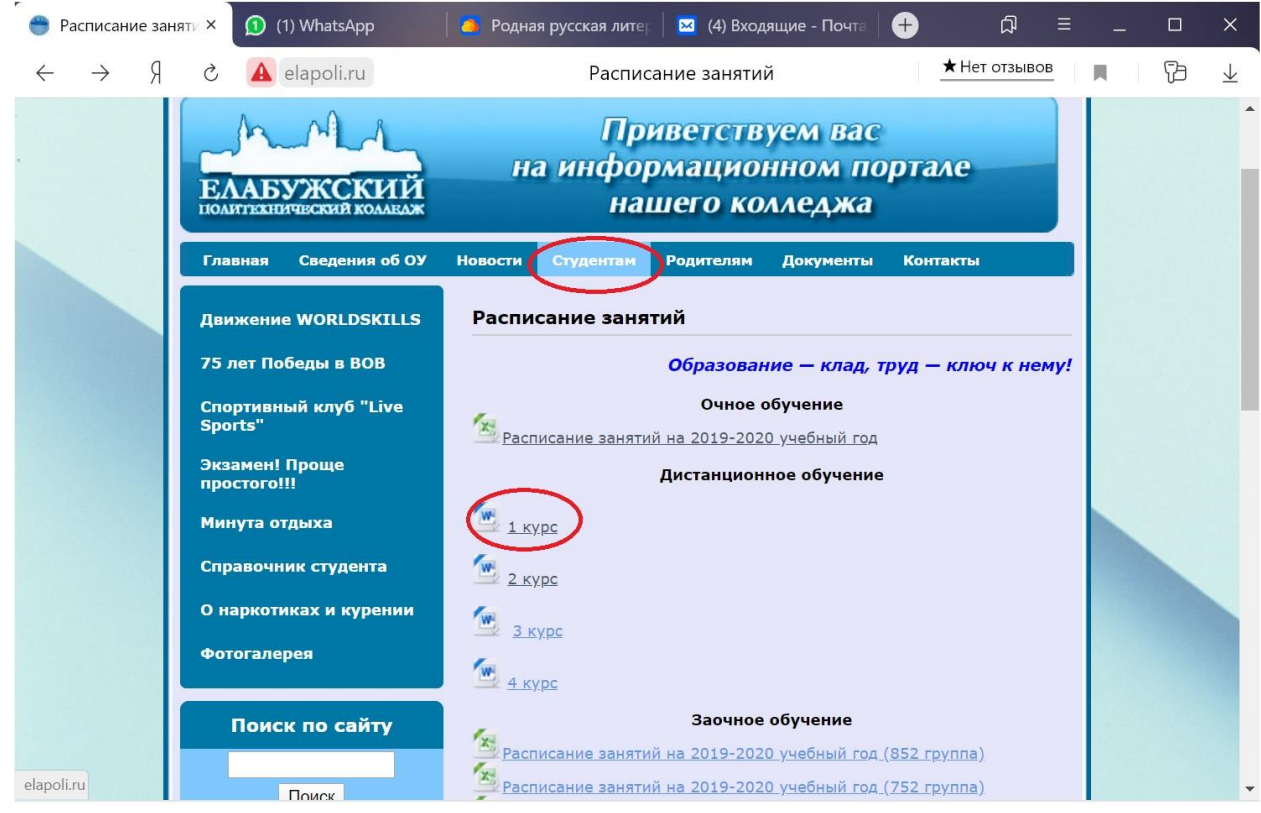

 В скаченном файле вы можете увидеть ваше расписание, Группа-Предмет-Фамилия преподавателя-Адрес электронной почты преподавателя (для отправки выполненного задания)-Задание, которое откроется, пройдя по ссылке в поле «Материал».

## 1 КУРС

## 23.03.2020

| №<br>учебно<br>й<br>гоушны | Дата         | Дисциплина             | Преподавател<br>ь | Почта                  | Материал                                     | Срок<br>сдач<br>и |
|----------------------------|--------------|------------------------|-------------------|------------------------|----------------------------------------------|-------------------|
| 911                        | 23.03.2      | Физика                 | Кобелева И.А.     | koheleva irina@mail ru | chttps://cloud.mail.ru/public/5knn/2cgTog2mg |                   |
|                            | 0            | ОБЖ                    | Краснов Э.О.      | 89179183172@mail.ru    | https://cloud.mail.ru/public/2Fitx/222OAUNAg |                   |
|                            |              | Математика             | Шишкина<br>Э.А.   | evelinka_29@mail.ru    | https://cloud.mail.ru/public/4Rmv/G3d2Tbv3g  |                   |
|                            |              | Математика             | Шишкина<br>Э.А.   | evelinka_29@mail.ru    |                                              |                   |
| 912                        | 23.03.2<br>0 | Астрономия             | Павлова П.А.      | polina.82@mail.ru      | https://cloud.mail.ru/public/533b/ShoyVFQDS  |                   |
|                            |              | Русский язык           | Алексеева<br>И.В. | iva.1959@list.ru       | https://cloud.mail.ru/public/4oCR/3fQ7zVeja  |                   |
|                            |              | Физическая<br>культура | Пестерев И.С.     | akinfey228@mail.ru     |                                              |                   |
|                            |              | ОБЖ                    | Краснов Э.О.      | 89179183172@mail.ru    | https://cloud.mail.ru/public/2J6x/2ah65GUF6  |                   |
| 913                        | 23.03.2<br>0 | ОБЖ                    | Краснов Э.О.      | 89179183172@mail.ru    | https://cloud.mail.ru/public/5gHK/ivaAD2C8t  |                   |
|                            |              | Физика                 | Кобелева И.А.     | kobeleva irina@mail.ru | https://cloud.mail.ru/public/25hP/4Gsu2eUUF  |                   |
|                            |              | Русский язык           | Алексеева<br>И.В. | iva.1959@list.ru       | https://cloud.mail.ru/public/23P2/4xmdDnDG2  |                   |
|                            |              | Математика             | Акмалова Л.А.     | akmalova lilia@list.ru | https://cloud.mail.ru/public/31cG/4eFRLMoz8  |                   |
| 014                        | 23 03 2      | OFW                    | Knacuop 'A O      | 20170123172@mailm      | https://cloud.mail.m/public/FW/tP/4OFcKUGBp  |                   |